# Hop! Étude - Guide d'utilisation

| Survol du logiciel                              |
|-------------------------------------------------|
| Créer un nouveau document                       |
| Pages de contenu                                |
| Index et navigation                             |
| Ajouter une page                                |
| Utiliser un modèle de page                      |
| Les diagrammes                                  |
| Construire un diagramme                         |
| Modifier l'aspect d'un diagramme                |
| Utiliser des mots de relation                   |
| Les fiches                                      |
| Construire une fiche                            |
| Modifier l'aspect d'une fiche                   |
| Les représentations linéaires                   |
| Construire une représentation linéairepage 12   |
| Modifier l'aspect d'une représentation linéaire |
| Les cartes Question-Réponse                     |
| Test sur le contenu                             |
| Gestion du travail                              |
| l'onglet Tâches                                 |
| Les onglets <i>Projet</i> et <i>Évaluation</i>  |
|                                                 |
| Agenda                                          |
| Créer un nouvel agenda                          |
| Utiliser l'agenda                               |
| Répertoire des fonctionnalités                  |
| Ajouter un hyperlien                            |
| Effectuer une recherche textuelle               |
| La barre d'outils                               |
| La barre de navigation                          |
| Les menus                                       |
|                                                 |

## Survol du logiciel

Hop! Étude est un logiciel d'aide aux travaux scolaires qui permet de s'engager activement vers la réussite. Dans ce guide d'utilisation, vous découvrirez progressivement que tous les outils du logiciel ont été pensés pour aider à gérer votre temps, structurer votre démarche de travail et organiser vos connaissances. Mais débutons d'abord par un aperçu général de la structure du logiciel.

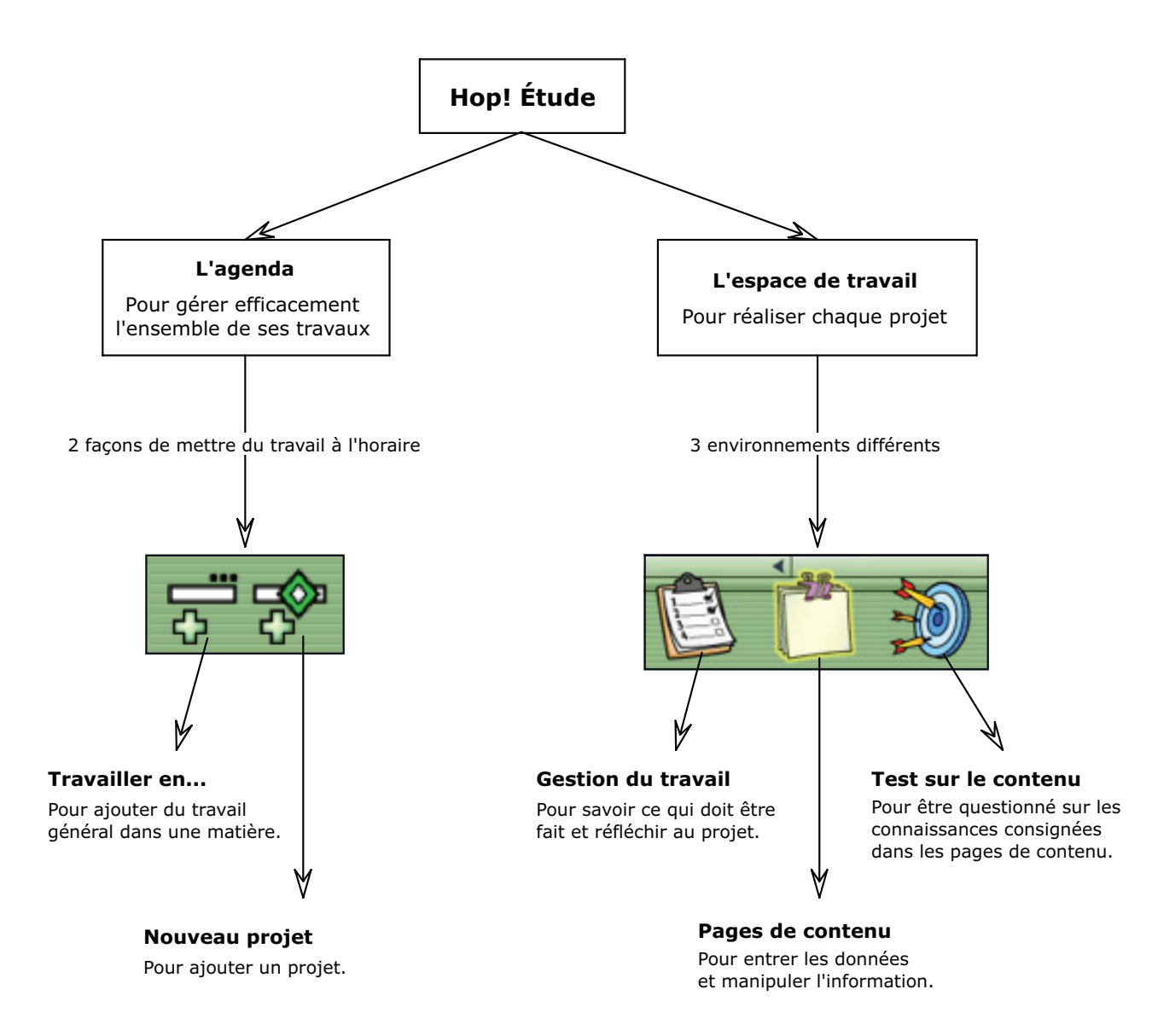

#### Créer un nouveau document

Deux choix sont offerts lors de la création d'un nouveau document : créer un document vide (une base de connaissances) ou créer un document à partir d'un modèle (un projet). Hop! Étude offre onze types de projets différents. Chaque projet possède une liste de tâches à accomplir et des modèles de page qui vous aideront à organiser vos informations. Notez que votre agenda doit être ouvert si vous désirez intégrer le projet à votre horaire.

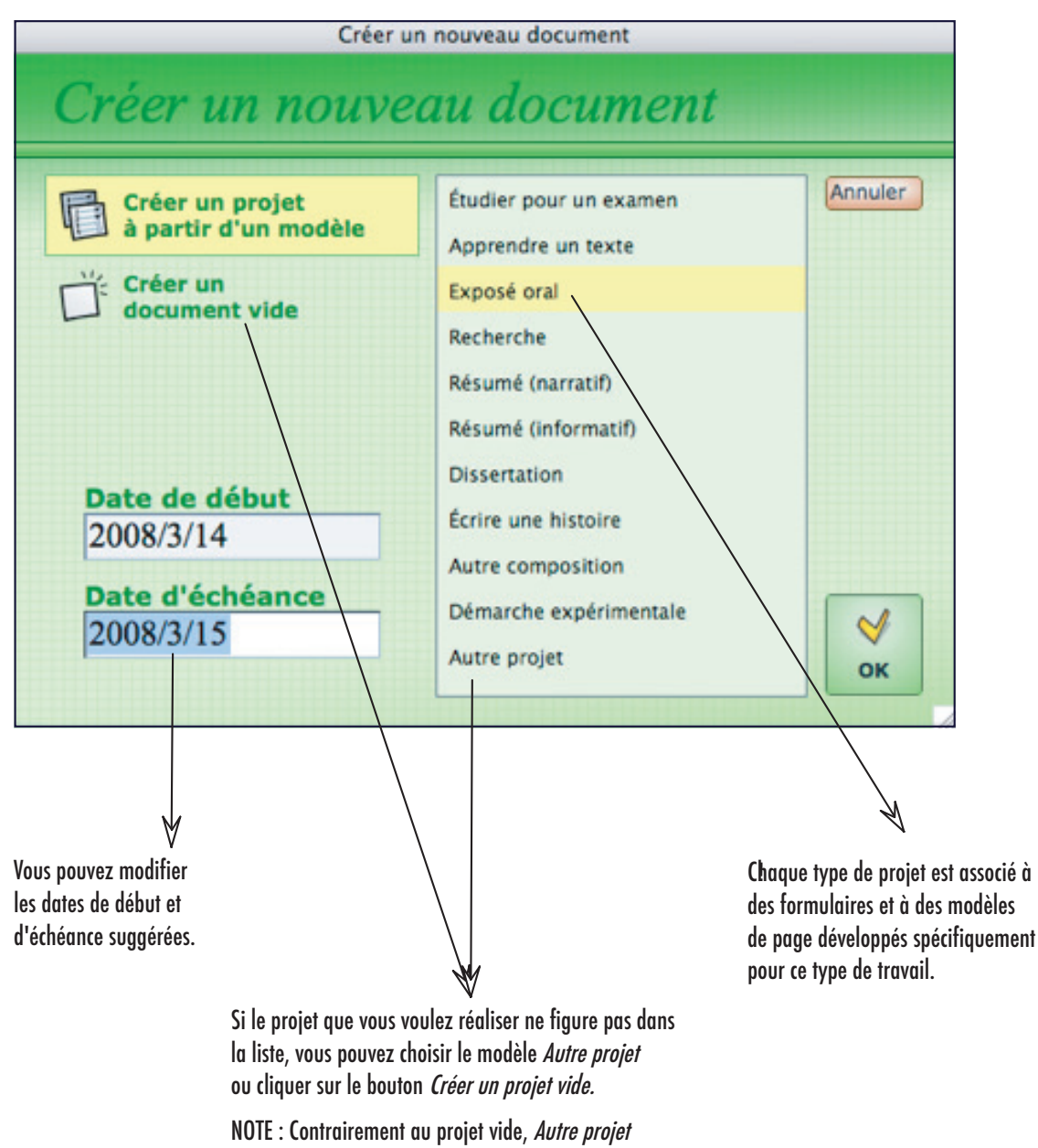

contient une liste de tâches à accomplir.

#### Pages de contenu - Index et navigation

L'environnement *Pages de contenu* est l'endroit où vous créez et conservez vos données tout au long du projet. Vous pouvez classer vos pages dans différents index afin de faciliter l'utilisation des informations. Notez que le logiciel comporte deux niveaux d'index. L'index du premier niveau contient tous les autres index, alors que les index de deuxième niveau peuvent contenir uniquement des pages de contenu.

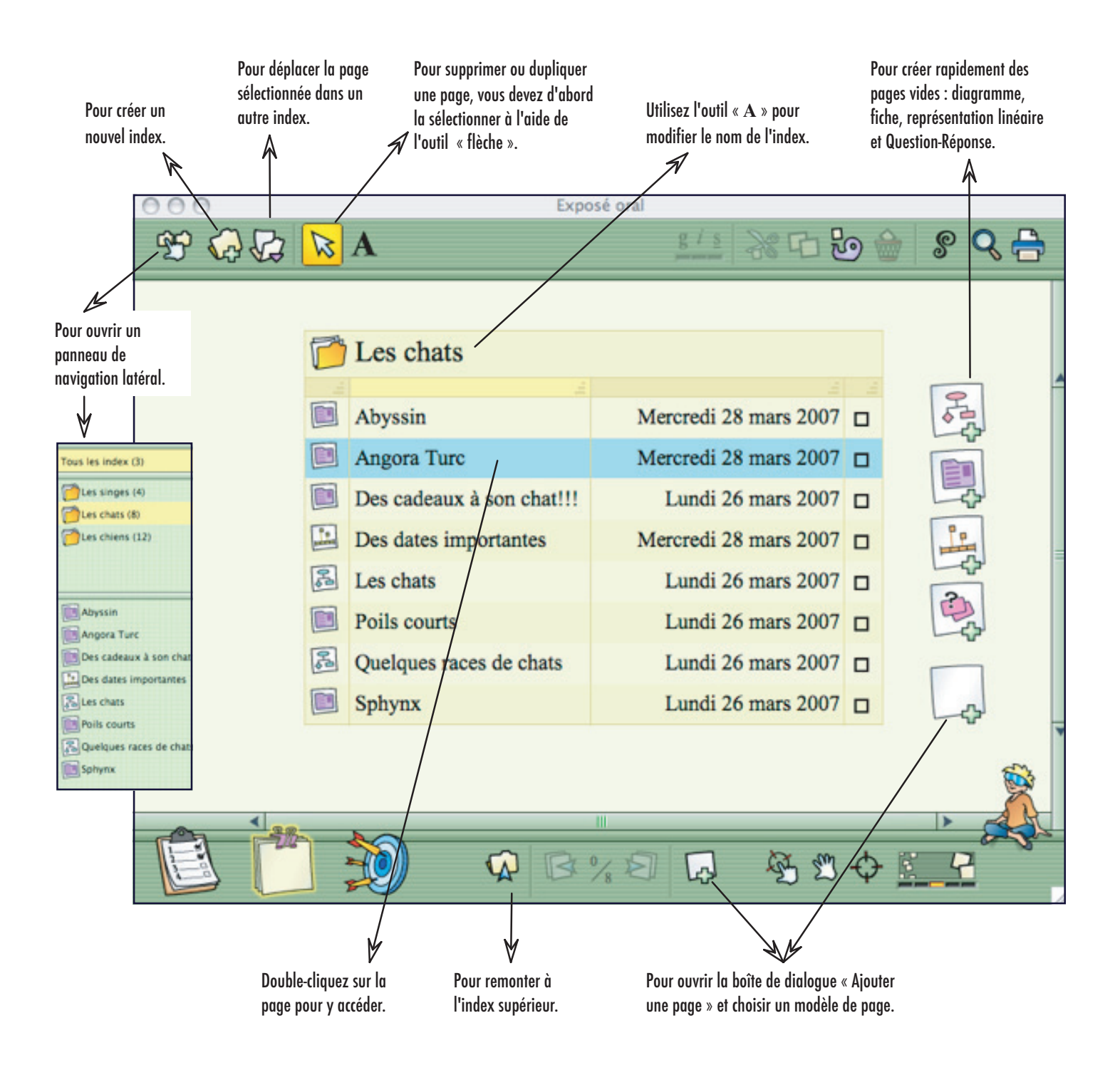

### Ajouter une page

Hop! Étude offre quatre grands types de pages : des fiches, des diagrammes, des représentations linéaires et des cartes Question-Réponse.
Vous pouvez choisir d'organiser visuellement vos données à zéro (pages vides) ou utiliser un modèle déjà mis en forme. Pour faciliter votre choix, la boîte de dialogue Ajouter une page offre un accès rapide aux modèles les plus susceptibles de vous intéresser.
NOTE : Vous devez être dans l'environnement Pages de contenu pour pouvoir ajouter une nouvelle page.

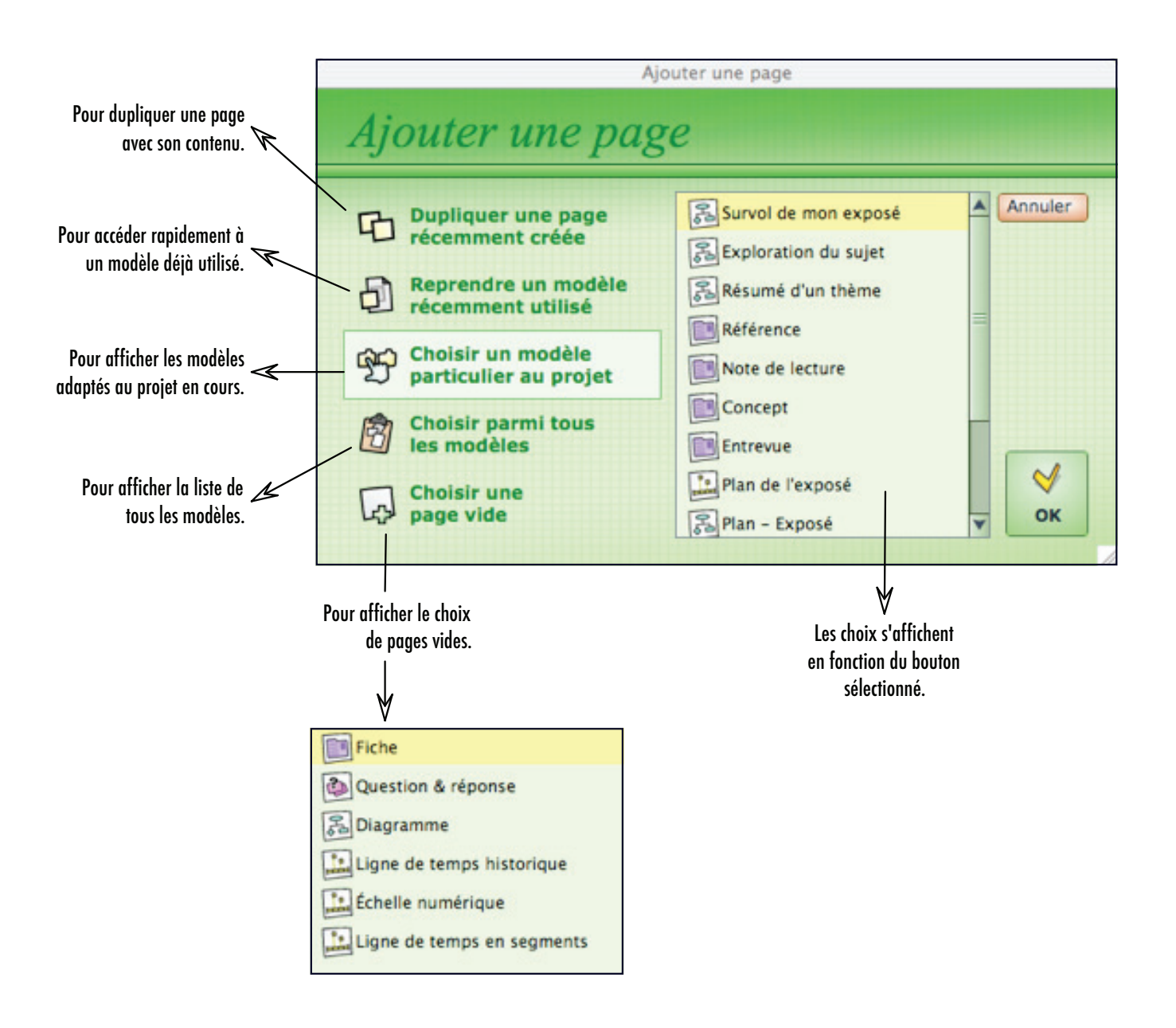

### Utiliser un modèle de page

Environ 70 modèles de page ont été développés pour aider à l'étude et à l'acquisition de méthodes de travail efficaces. Ces modèles prennent la forme de fiches, de diagrammes ou de lignes de temps et contiennent des objets prêts à recevoir du contenu. Les pages créées à partir des modèles peuvent être personnalisées; les objets sont modifiables, déplaçables, supprimables...

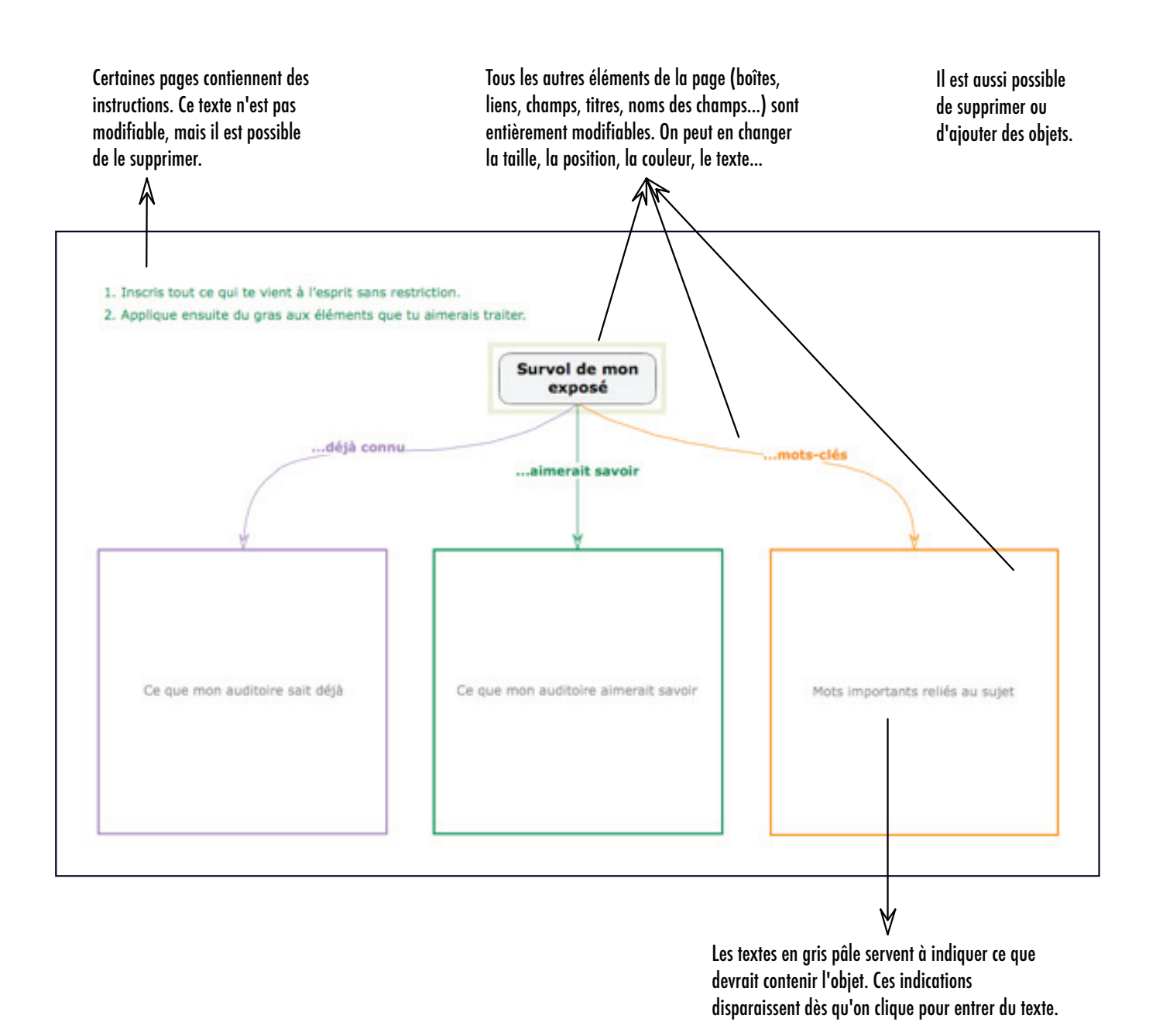

#### **Construire un diagramme**

Les diagrammes permettent d'organiser l'information de manière graphique. C'est une excellente façon de s'approprier la matière et d'établir des liens entre les idées. Vous trouverez ci-dessous la description des outils les plus utilisés lors de la construction d'un diagramme. Vous pouvez également consulter la page suivante pour connaître les possibilités de mise en forme.

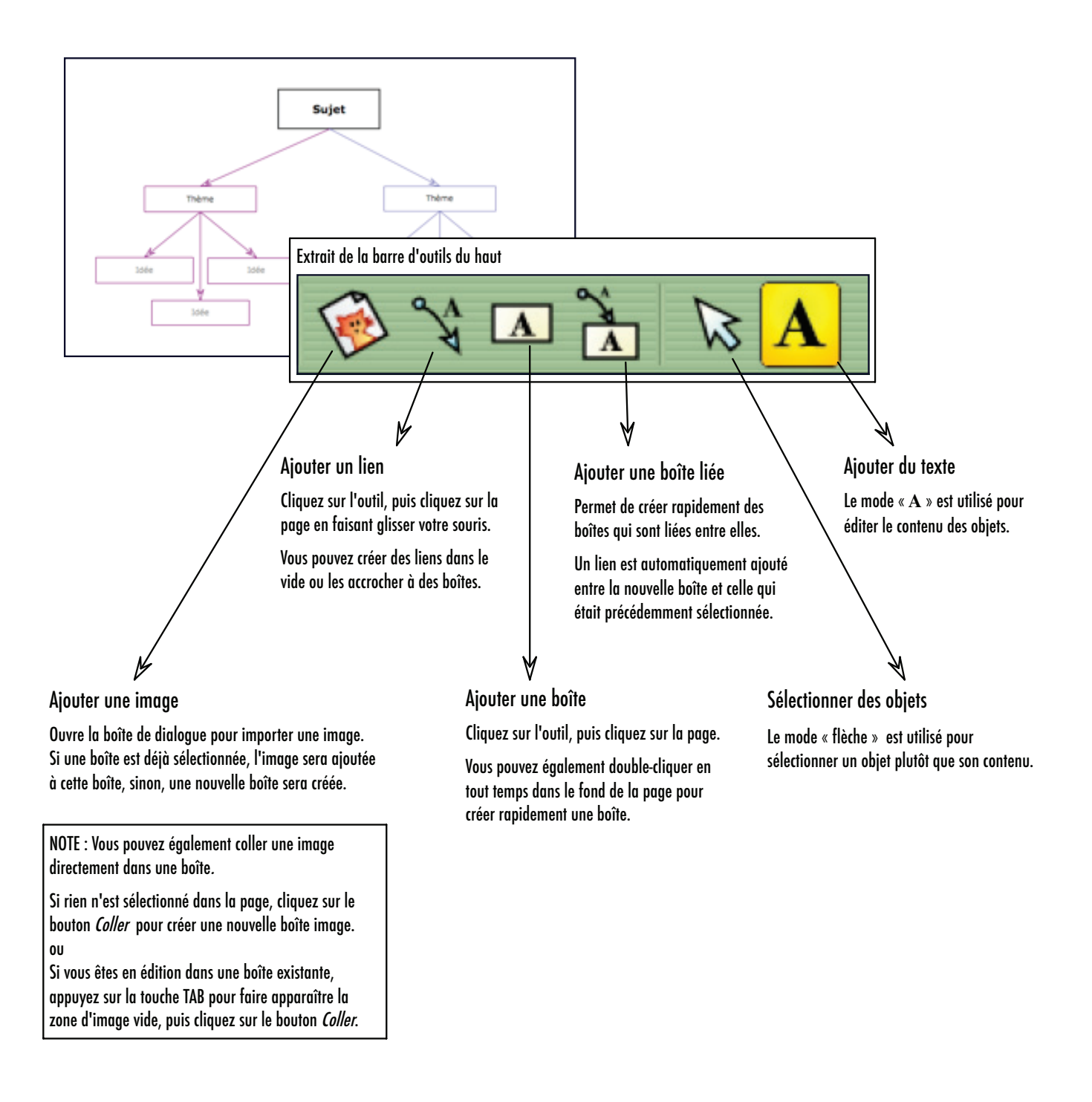

### Modifier l'aspect d'un diagramme

Les diagrammes étant des représentations visuelles de l'information, il est souvent nécessaire de varier l'aspect des boîtes et des liens pour en augmenter la signifiance. Le tiroir des styles offre de nombreuses possibilités que vous apprendrez à exploiter au fil de votre travail. Notez que tous les diagrammes offerts dans les modèles de page ont été réalisés à l'aide des outils du tiroir des styles.

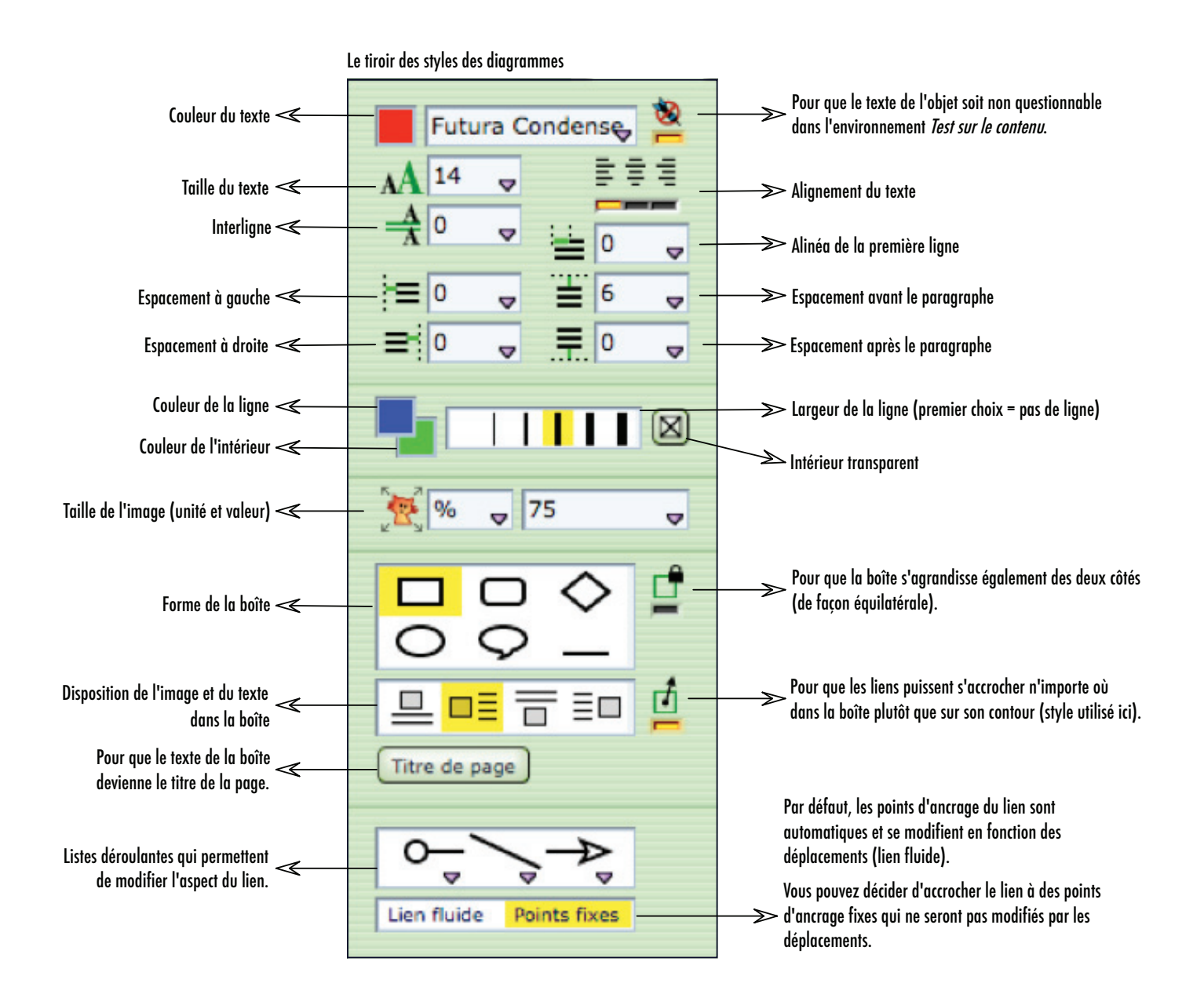

### Utiliser des mots de relation

Les diagrammes établissent des relations entre des concepts et des idées. Afin de vous aider à clarifier votre pensée, Hop! Étude offre un répertoire de mots de relation qui permettent de spécifier le type de lien unissant deux boîtes d'information.

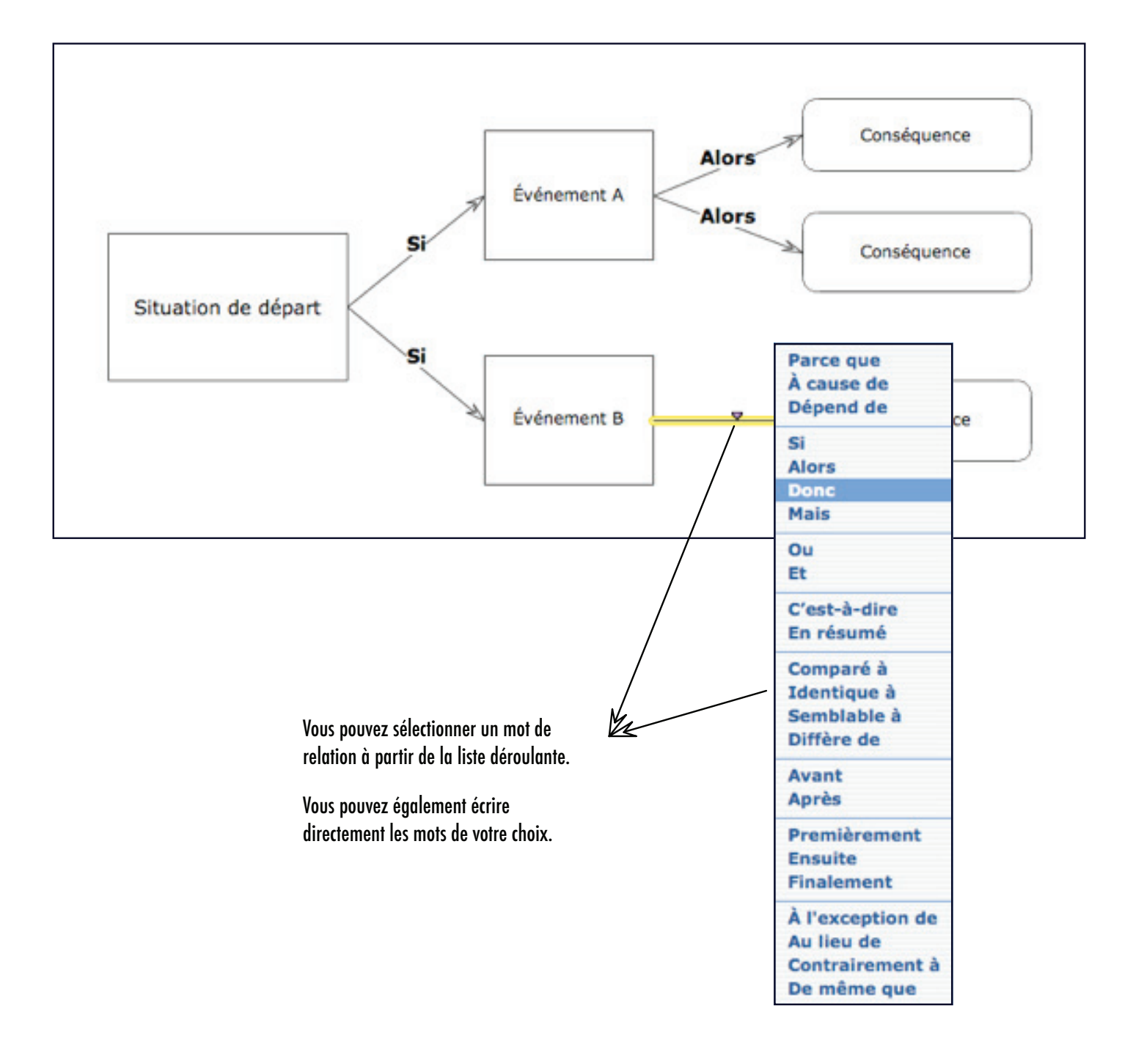

#### **Construire une fiche**

Les fiches permettent de classifier et de conserver des informations essentielles. Elles peuvent être utilisées pour prendre des notes de lecture, pour conserver des références, pour réviser les notions vues en classe... Vous trouverez ci-dessous la description des outils les plus utilisés lors de la construction d'une fiche. Vous pouvez également consulter la page suivante pour connaître les possibilités de mises en forme.

| Fiche  Titre de la fiche                                                                                                    |                                         |                                                                     |
|----------------------------------------------------------------------------------------------------|-----------------------------------------|---------------------------------------------------------------------|
| Champ In<br>Contenu                                                                                                    | naga                                    |                                                                     |
| Champ<br>Contenu                                                                                                    |                                         |                                                                     |
| Champ<br>Costens                                                                                                    |                                         |                                                                     |
|                                                                                                    |                                         |                                                                     |
| Extrait de la barre d'outils                                                                                                    | du haut                                 |                                                                     |
|                                                                                                    | 5 <b>-</b> 73 🔽                         |                                                                     |
|                                                                                                    | Aiouter un champ                        | Aiguter du texte                                                    |
|                                                                                                    | Insère un champ texte<br>dans la fiche. | Le mode « A » est utilisé pou<br>éditer le contenu des obiets.      |
| Ajouter un champ image                                                                                                    |                                         |                                                                     |
| Insère un champ image vide<br>dans la fiche.                                                                                                    |                                         |                                                                     |
| uter une image                                                                                                    | Sélectio                                | v<br>nner des obiets                                                |
| re la boîte de dialogue pour importer une image.<br>n champ image est déjà sélectionné, l'image sera<br>tée à ce champ, sinon, un nouveau champ sera créé. | Le mode<br>sélection                    | « flèche » est utilisé pour<br>ner un objet plutôt que son contenu. |
| TE : Vous pouvez également coller une image<br>:liguant sur le bouton <i>Coller.</i>                                                                       |                                         |                                                                     |

### Modifier l'aspect d'une fiche

Les fiches doivent pouvoir être créées rapidement et en quantité importante. Dans la majorité des cas, elles nécessitent donc très peu de mise en forme. Le tiroir des styles offre tout de même un certain nombre de possibilités qui permettent de les adapter au contexte d'utilisation.

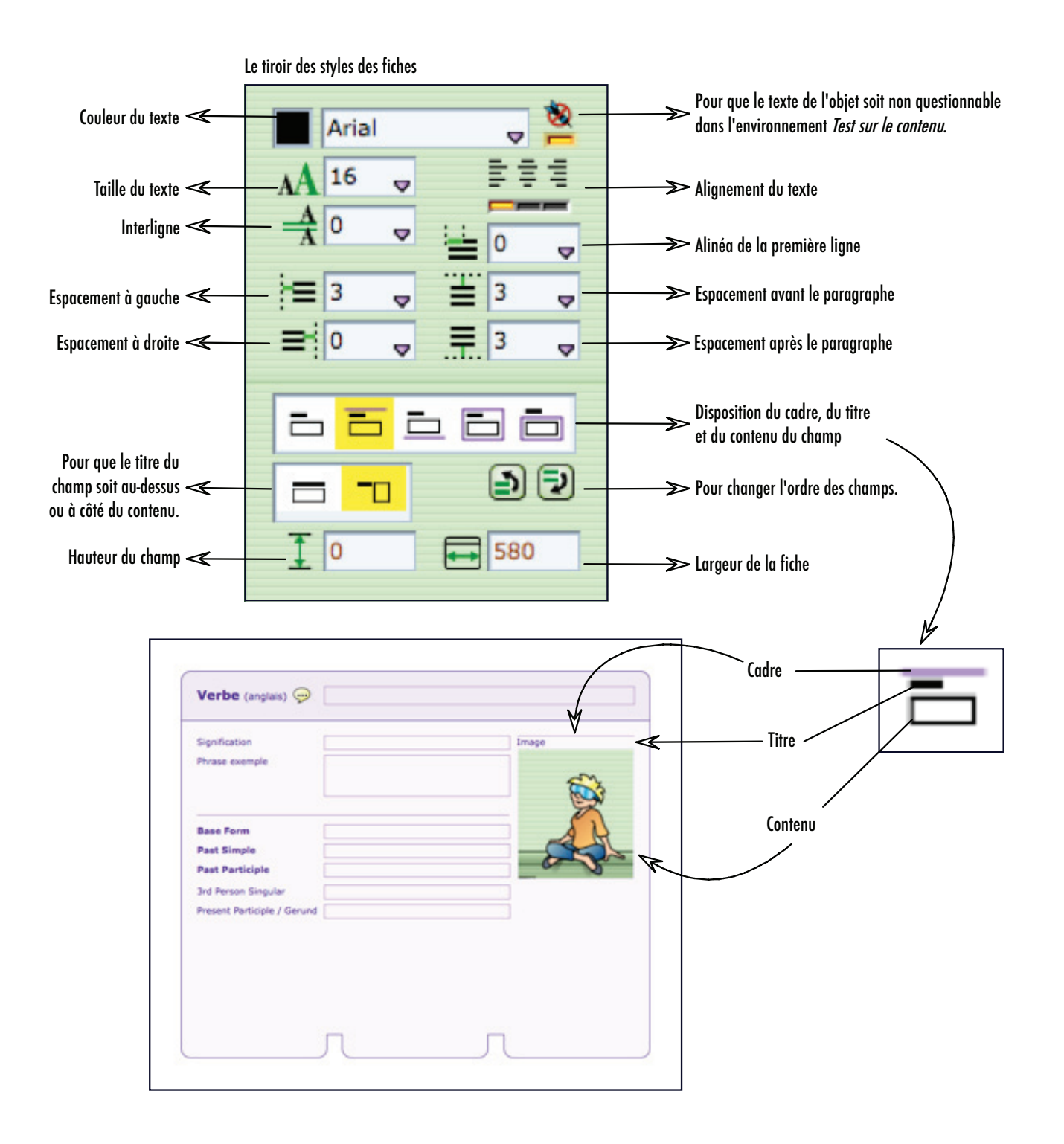

#### Construire une représentation linéaire

Hop! Étude offre trois types de représentations linéaires ; la ligne de temps historique, pour distribuer chronologiquement des événements, la ligne de temps en segments, pour présenter des étapes successives, et l'échelle numérique, pour comparer des caractéristiques numériques. Vous trouverez ci-dessous la description des outils les plus utilisés lors de la construction d'une représentation linéaire.

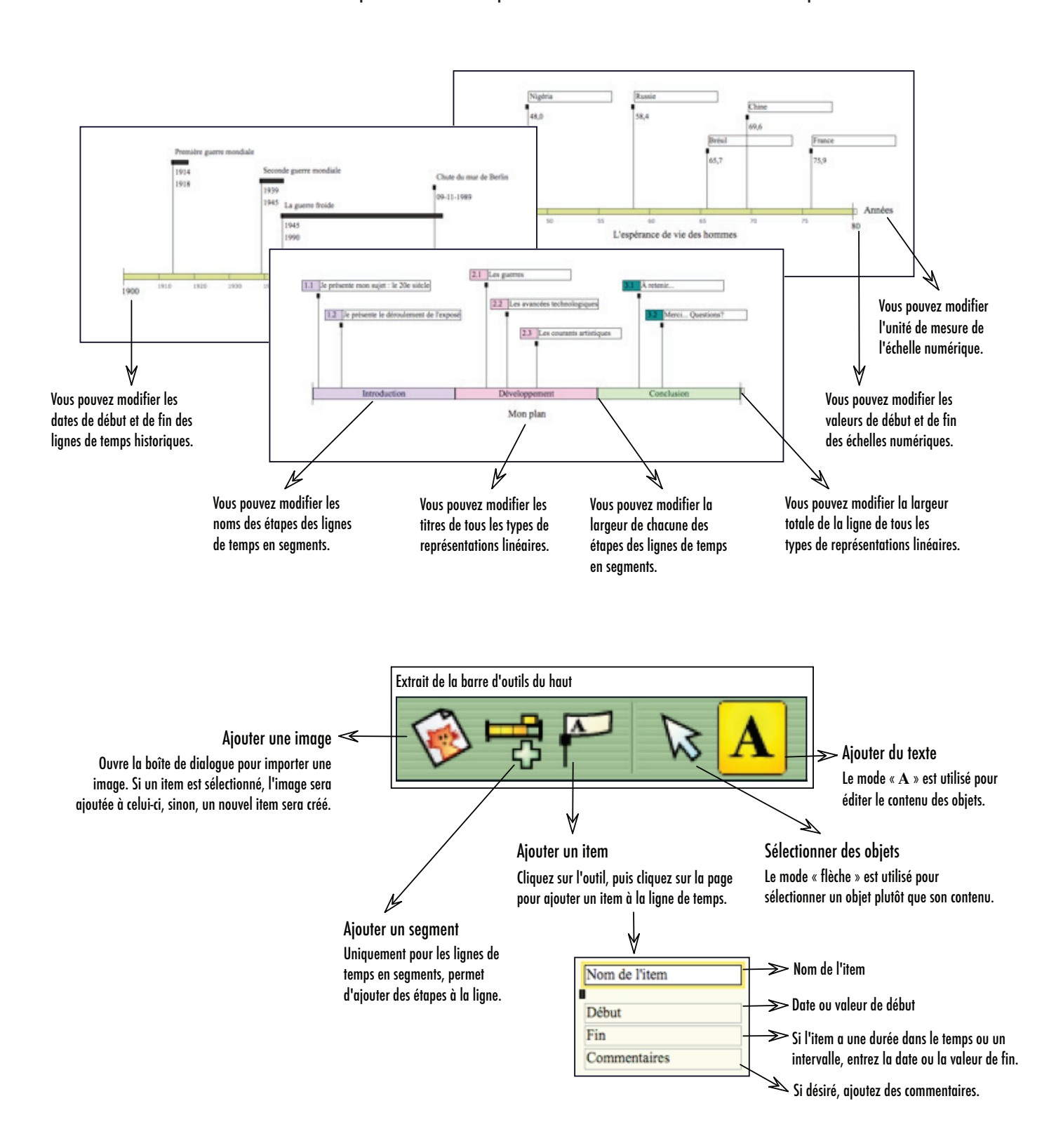

## Modifier l'aspect d'une représentation linéaire

On peut appliquer des attributs de mise en forme aux items d'une représentation linéaire pour donner plus de sens aux informations. Le tiroir des styles offre plusieurs possibilités qui sont présentées ci-dessous. Pour apprendre comment changer les paramètres de la ligne elle-même (nom, taille, échelle, intervalle...), consultez plutôt la page précédente.

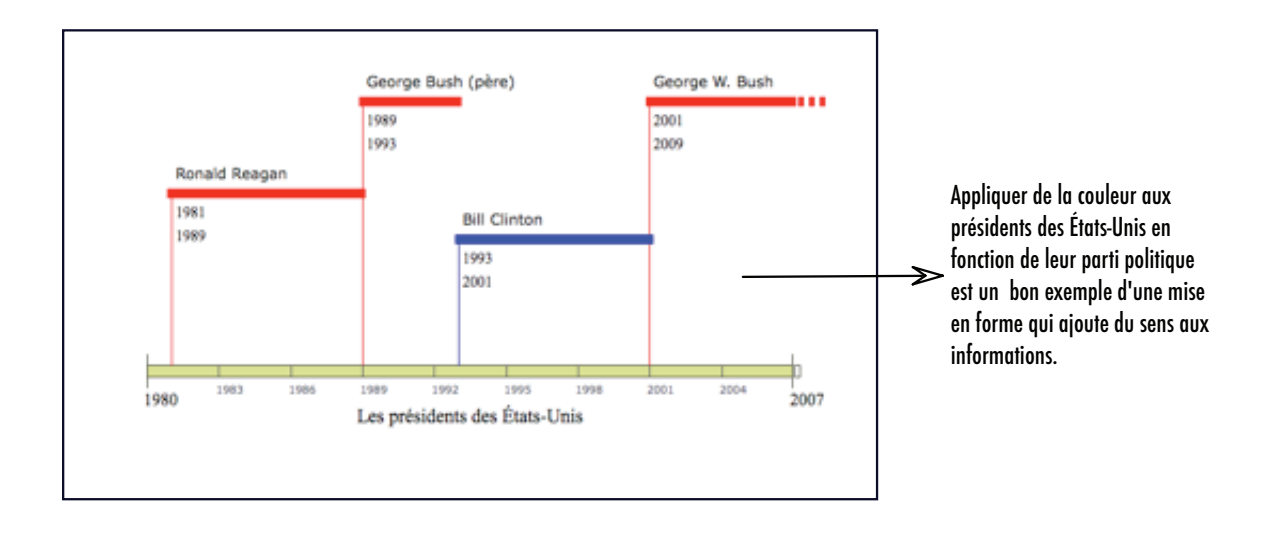

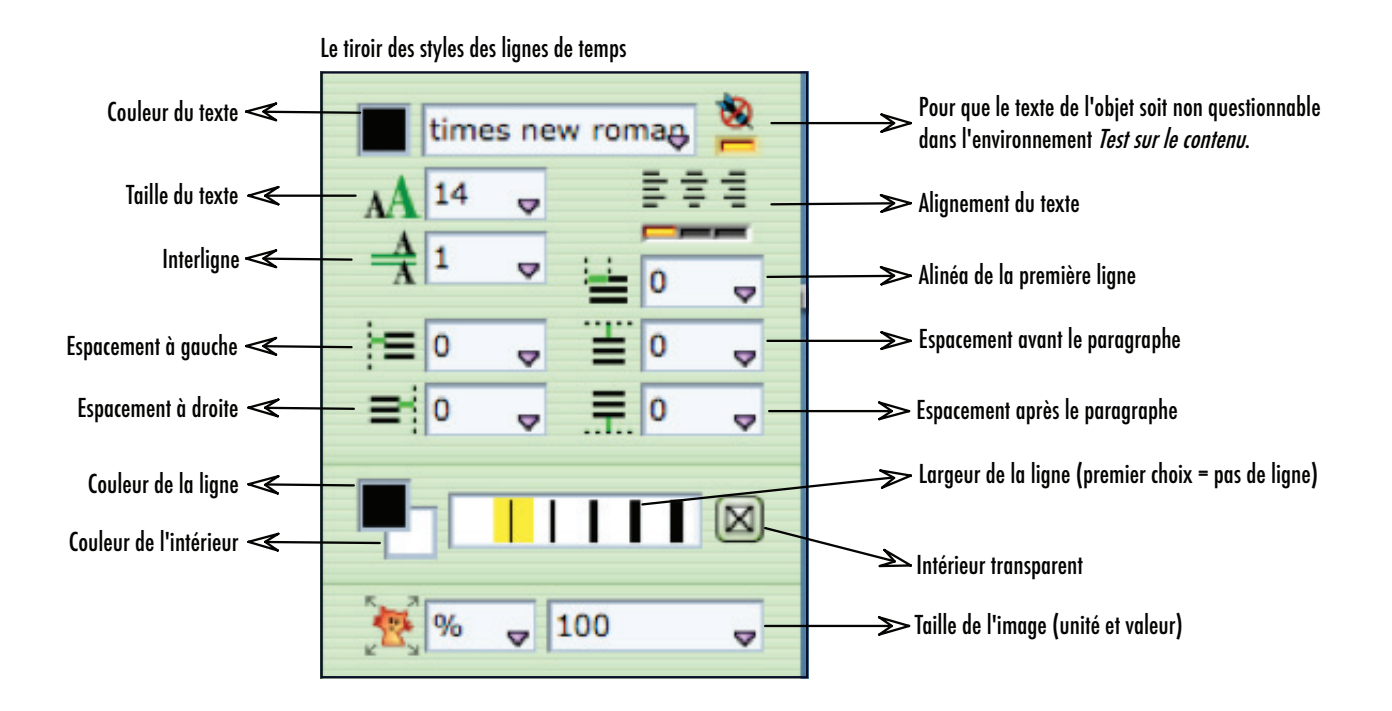

NOTE : Vous pouvez également appliquer les attributs de ligne (taille, couleur, intérieur) aux étapes des lignes de temps par segments.

#### Les cartes Question-Réponse

Les cartes Question-Réponse servent principalement à étudier pour un examen. La création des cartes vous oblige à sélectionner et à reformuler les éléments les plus importants de la matière. L'étude s'effectue donc autant lorsque vous préparez les cartes que lorsque vous les utilisez dans l'environnement *Test sur le contenu* présenté à la page suivante. Finalement, n'oubliez pas que les cartes créées au cours de l'année peuvent s'avérer bien utiles lors des examens de fin d'année!

| Fentre ma question ici        | J'entre ensuite ma réponse ici     | Voici une page vide de ty<br>Question-Réponse. Il ne v<br>reste qu'à entrer vos don |
|-------------------------------|------------------------------------|-------------------------------------------------------------------------------------|
|                               | Quel fleuve alimente la mer morte? |                                                                                     |
| Quel est le plus petit océan? | Le Jourdain                        | R                                                                                   |

NOTE : Si vous décidez d'utiliser les cartes Question-Réponse, vous en créerez probablement un certain nombre... N'oubliez pas que vous pouvez les classer dans des index afin de faciliter leur utilisation future (par chapitre, par thème, par semaine, etc.).

#### Test sur le contenu

L'environnement *Test sur le contenu* permet d'être questionné sur l'information entrée dans les pages de contenu. Tous les types de page peuvent être utilisés pendant le test : un des textes est masqué et doit être retrouvé. Pour diminuer le nombre de questions possibles, vous pouvez restreindre le test à certains index. Vous pouvez également empêcher que certaines informations deviennent des questions lorsque vous effectuez la mise en forme de vos pages à l'aide du tiroir des styles.

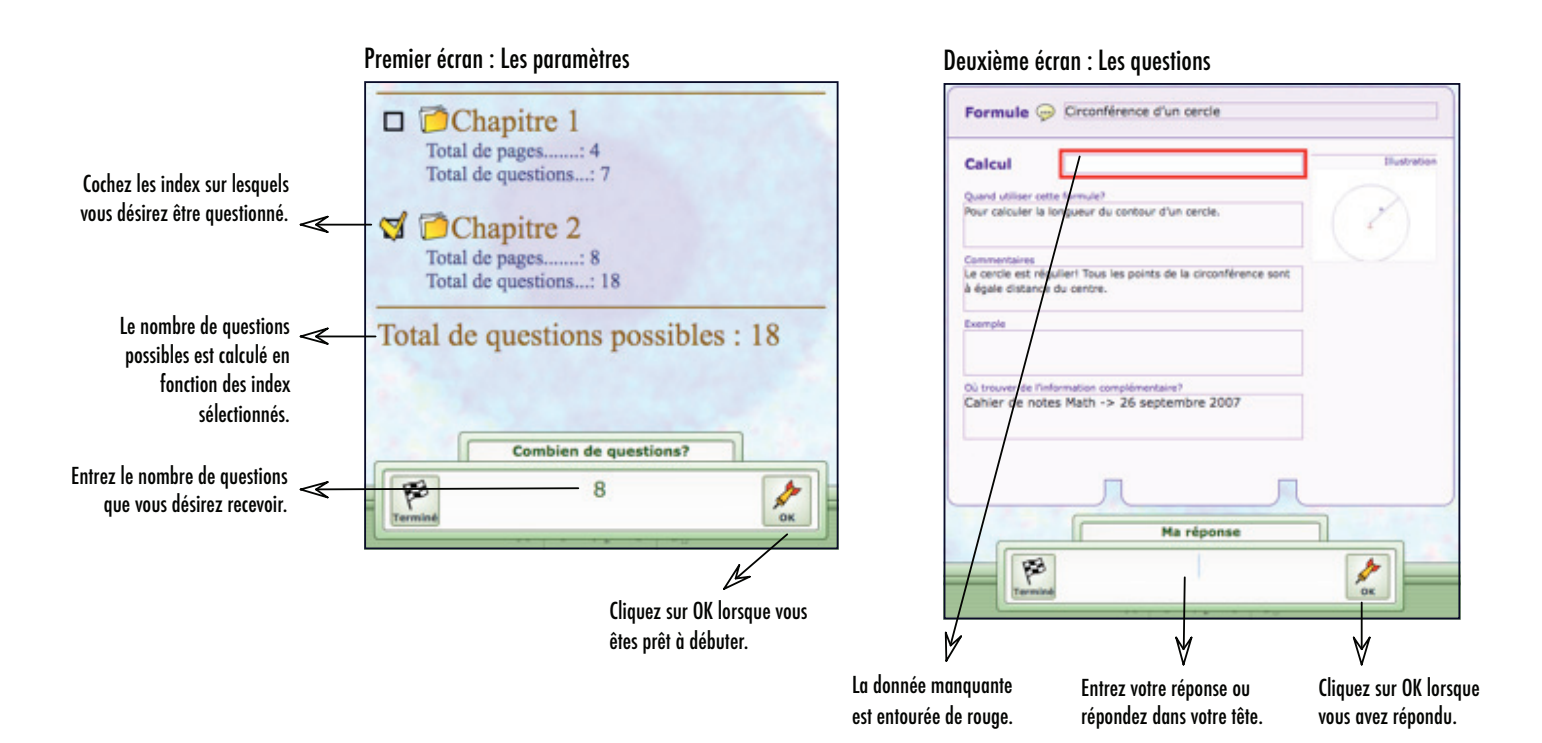

Troisième écran : La correction

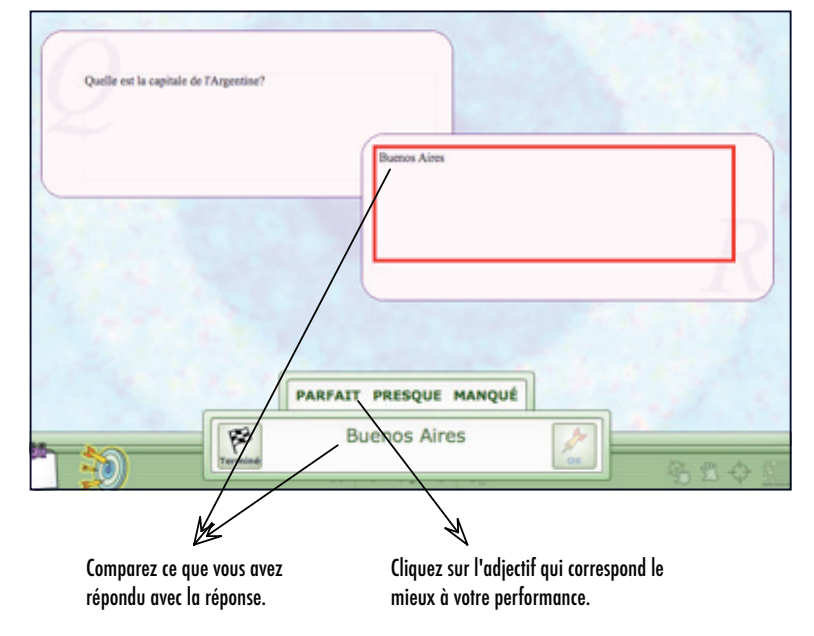

Quatrième écran : Le résultat

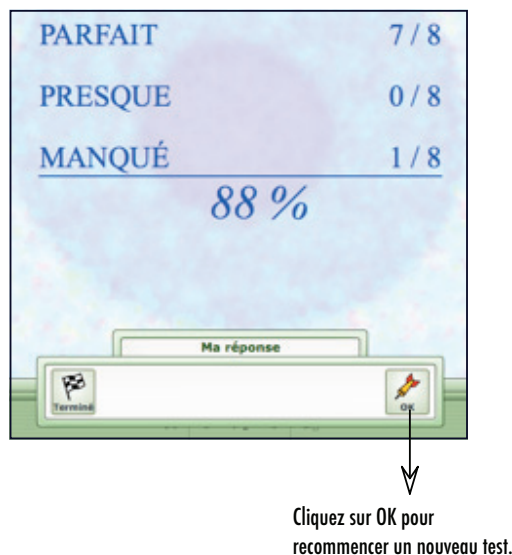

### Gestion du travail - L'onglet Tâches

Le premier onglet de l'environnement *Gestion du travail* propose une liste de tâches réparties en grandes étapes de réalisation. Cette liste est différente pour chacun des types de projet, elle divise le travail en petites activités plus faciles à gérer et facilite grandement la distribution du projet dans le temps.

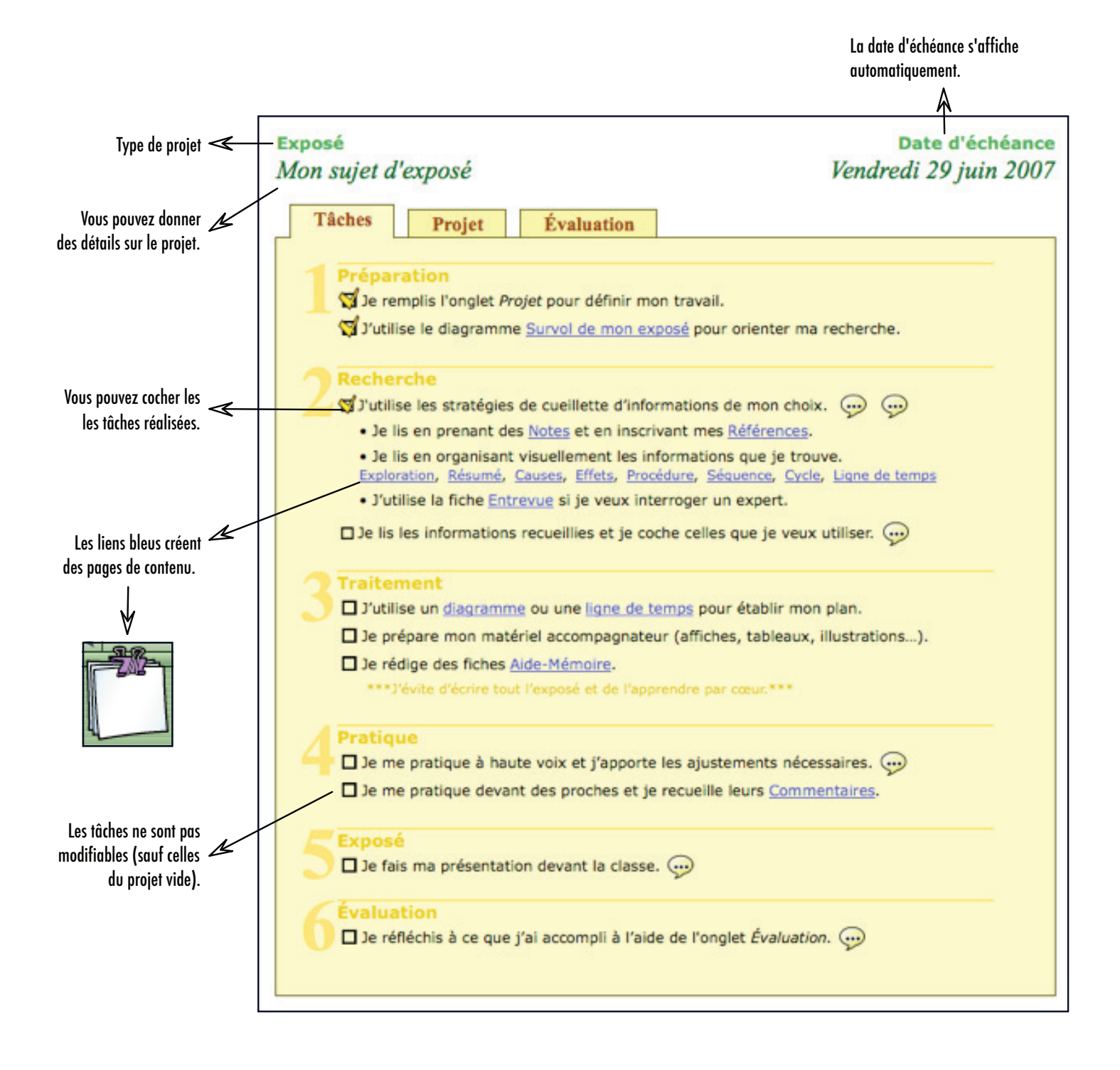

## Gestion du travail - Les onglets Projet et Évaluation

Les onglets *Projet* et *Évaluation* correspondent respectivement à la première et la dernière tâche de tous les projets. L'onglet *Projet* permet de faire le point sur les exigences et les particularités du projet avant d'amorcer le travail, alors que l'onglet *Évaluation* favorise la réflexion sur le travail réalisé et sur les actions qui y ont mené. Il est possible de personnaliser ces deux onglets en ajoutant et en supprimant des champs.

| Exposé<br>Mon sujet d'exposé                                                                |                                    |                 |                     | Date d'échéance                    |                                                                                                    |                                                                                                    |
|---------------------------------------------------------------------------------------------|------------------------------------|-----------------|---------------------|------------------------------------|----------------------------------------------------------------------------------------------------|----------------------------------------------------------------------------------------------------|
| Tâches Projet                                                                               | Évaluation                         |                 |                     |                                    |                                                                                                    |                                                                                                    |
| Suis-je satisfait de mon exposé?<br>Ai-je bien géré mon temps pour<br>Note (une fois reçue) | Exposé<br>Mon sujet d'ex<br>Tâches | xposé<br>Projet | Évaluation          |                                    | Date d'échéance                                                                                                    |                                                                                                    |
| MON EXPOSÉ<br>Quels ont été les points forts de                                             |                                    | Je peux         | utiliser le diagram | me <u>Pour trouver un sujet</u> si | i je n'ai pas d'idée. 💬                                                                                                    |                                                                                                    |
| Quels ont été ses points faibles?                                                           | CONSIGNES IMPO                     | ORTANTES        |                     |                                    |                                                                                                    | Pour entrer de<br>I'information sur le<br>projet.                                                                                                    |
| <b>MA PRÉPARATION</b><br>Ce que je voudrais refaire                                         | DESCRIPTION DE                     | L'AUDITOIRE     |                     |                                    |                                                                                                    | Les noms des champs<br>existants ne sont pas<br>modifiables (sauf ceux<br>du proiet vide).                                                                                                    |
| Les pièges à éviter à l'avenir                                                              | MON INTENTION                      | DE COMMUNIC     |                     |                                    |                                                                                                    | Les bulles ouvrent des conseils contextualisés.                                                                                                    |
| Autres commentaires                                                                         | OBJECTIF PERSO                     | NNEL 💬          |                     |                                    |                                                                                                    | ∀                                                                                                    |
|                                                                                             |                                    |                 |                     |                                    | Se pratique<br>= Se pratiquer del<br>= Parter Fort.<br>= Prendre le temp<br>= Ubiliser un langa<br>= Continuer lonsque<br>suite.<br>= Simmepistrer po<br>= Osturne, le con<br>positure, le con<br>mots | uer pour un exposé oral<br>pout avec tout son matériel.<br>s de respire:<br>ge single.<br>Yon bafouille. Enchaîner avec la<br>ur noter les points à corriger.<br>d'autres personne afin de<br>l'endre de présentation, le débr,<br>nact visuel, la précision des |

Note : Dans les documents *Base de connaissances,* l'onglet *Projet* est remplacé par l'onglet *Journal* qui permet de consigner les notions vues en classe, et l'onglet *Évaluations* permet plutôt de conserver l'ensemble des notes obtenues dans une matière.

### Créer un nouvel agenda

En début d'année scolaire (ou en début de session), vous pouvez créer un nouvel agenda. Cet agenda vous permettra de gérer votre temps et de planifier la réalisation de tous vos travaux. Votre agenda deviendra également le portfolio de votre année, puisqu'à n'importe quel moment, vous pourrez retourner consulter les projets terminés et ouvrir les documents qui y sont liés.

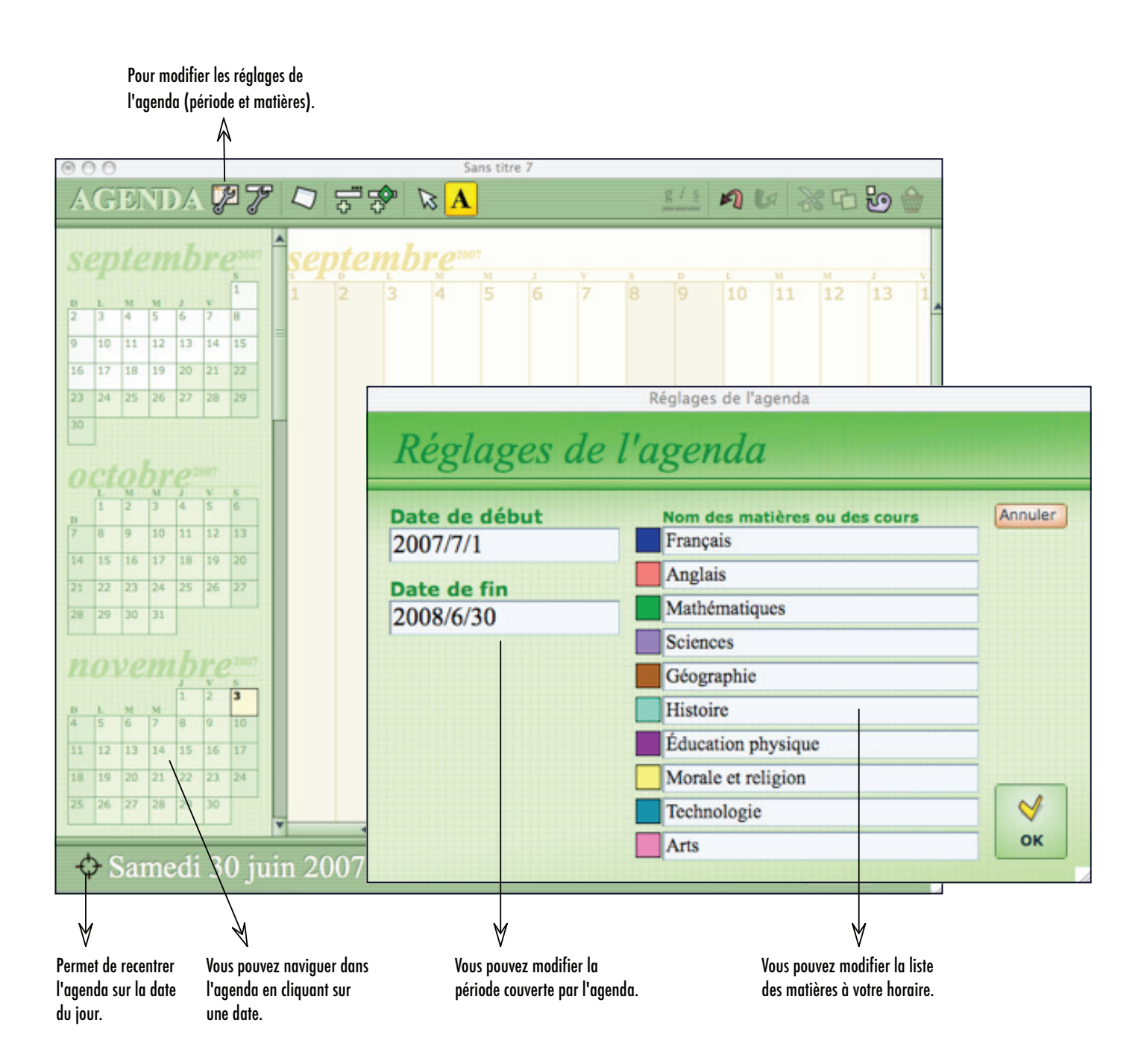

### Utiliser l'agenda

L'agenda permet d'inscrire des tâches de deux façons différentes : les projets spécifiques (exposé, recherche, composition...) et le travail général dans une matière (lire un chapitre, exercices, réviser ses notes...). Tous les travaux généraux d'une même matière sont liés à une base de connaissances que vous augmenterez au fil de l'année. Au contraire, chaque projet est autonome et possède son propre fichier.

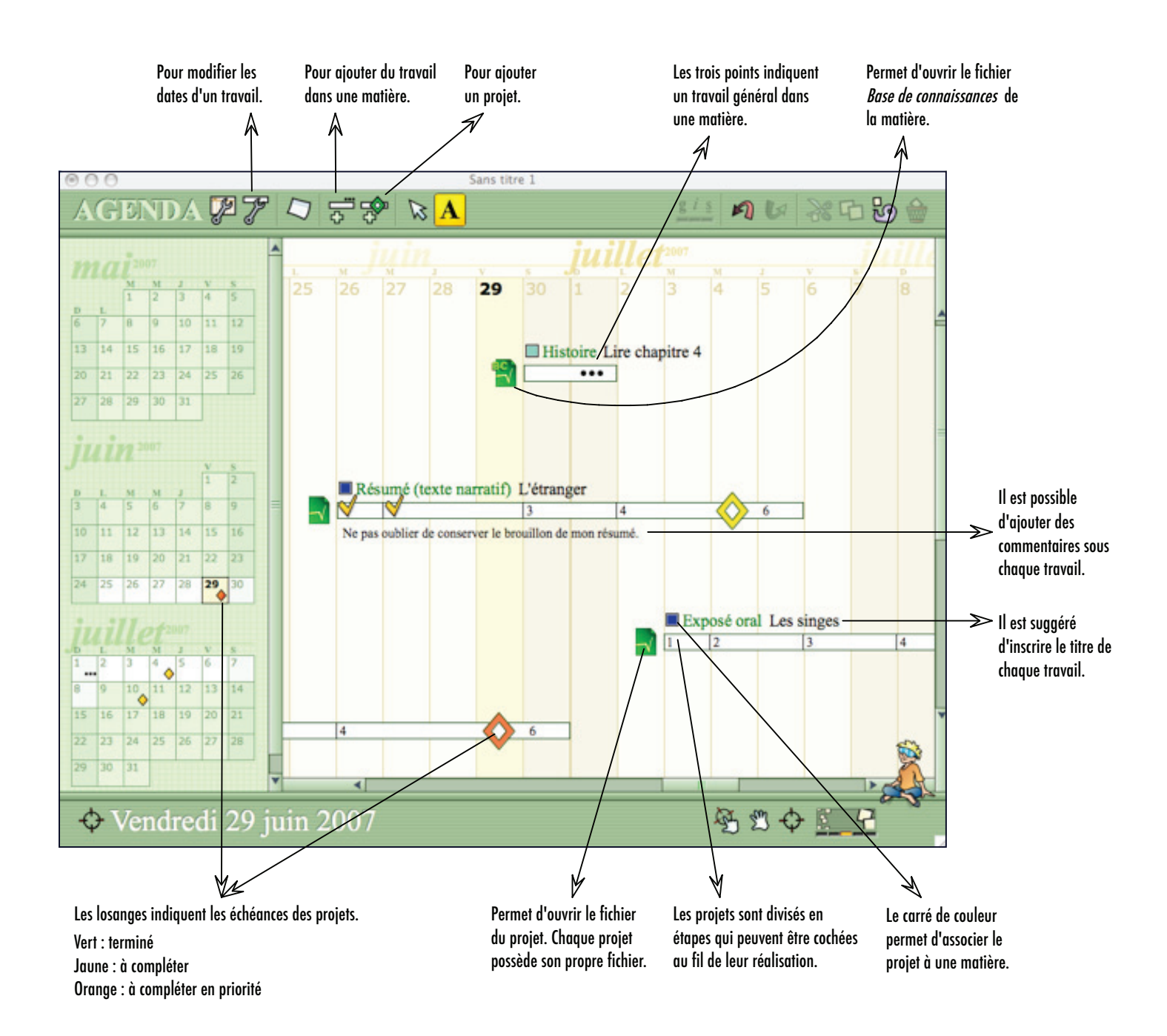

## Ajouter des hyperliens

Il est possible d'ajouter des hyperliens à vos pages et à votre agenda en choisissant la commande Ajouter ou modifier un hyperlien du menu Spécial.

Pour ajouter un hyperlien Pour modifier un hyperlien Pour déclencher un hyperlien Positionnez d'abord votre curseur dans un champ texte, puis choisissez la commande *Ajouter...* Positionnez d'abord votre curseur dans l'hyperlien à modifier, puis choisissez la commande *Ajouter...* Assurez-vous que le champ n'est pas en édition, puis cliquez simplement sur l'hyperlien.

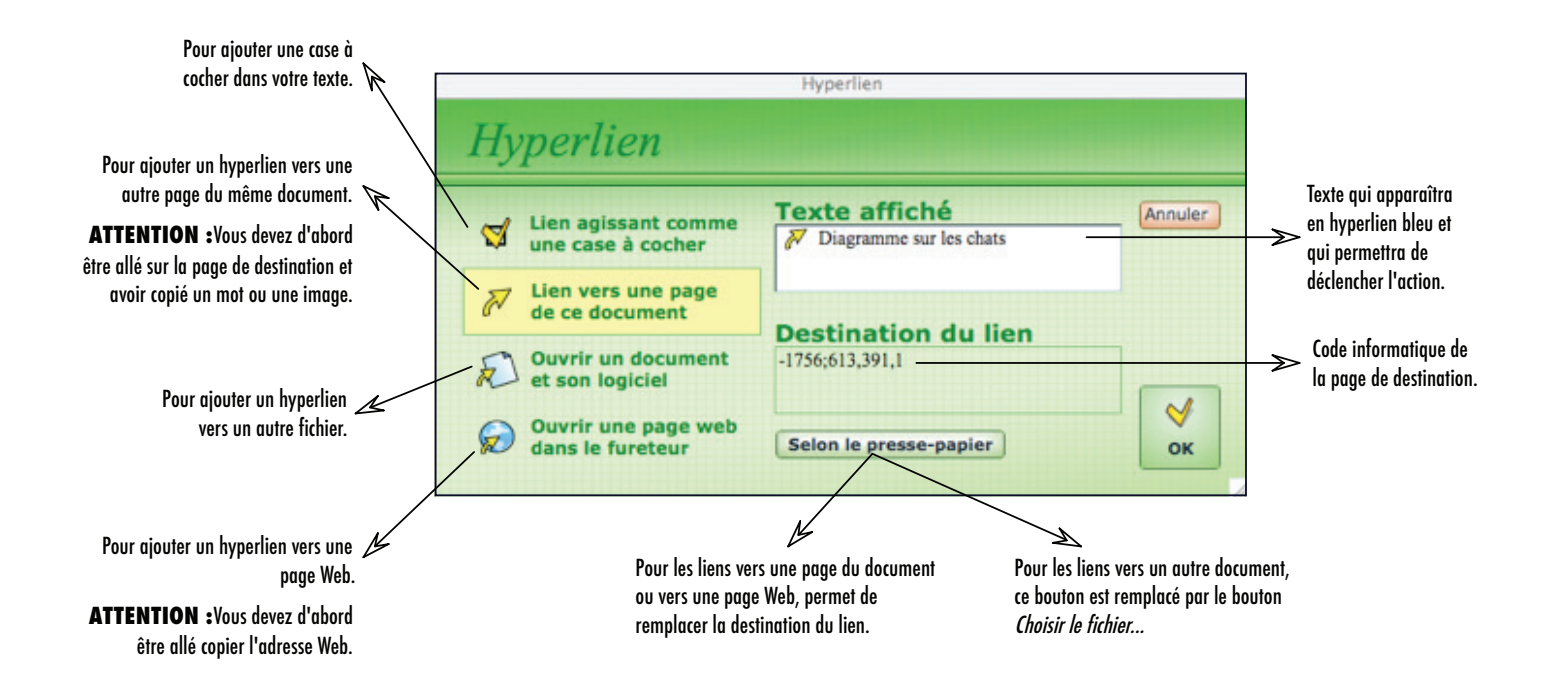

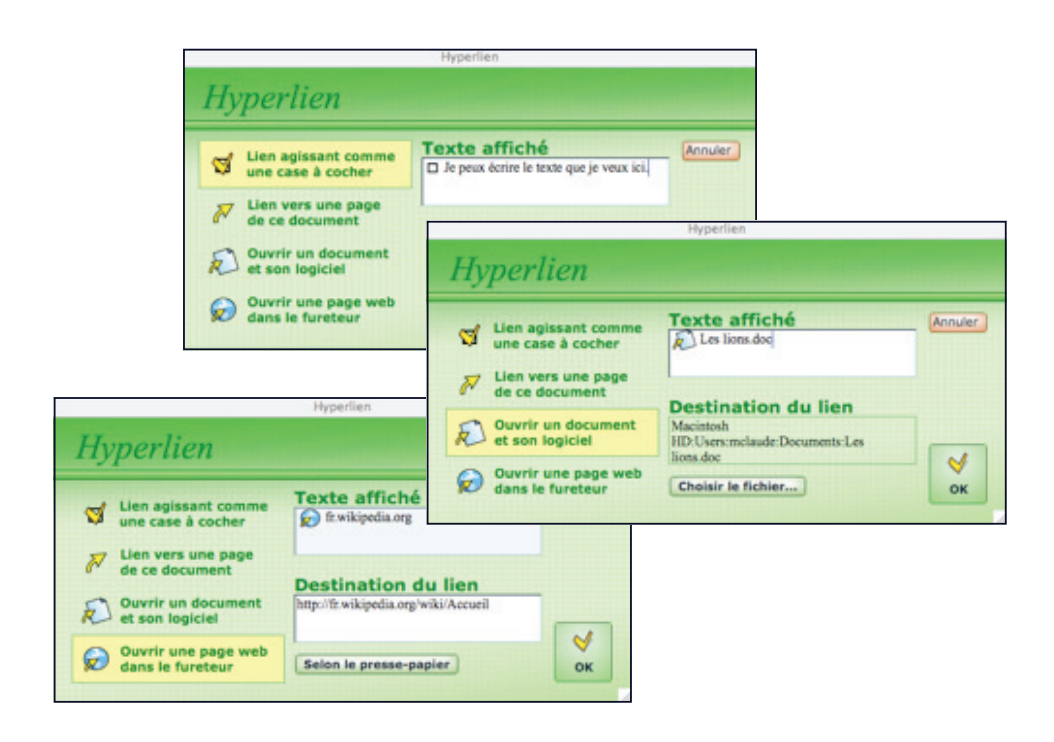

#### Effectuer une recherche textuelle

Choisissez la commande *Chercher* du menu *Édition.* ou

Cliquez sur le bouton *Chercher* de la barre d'outils du haut.

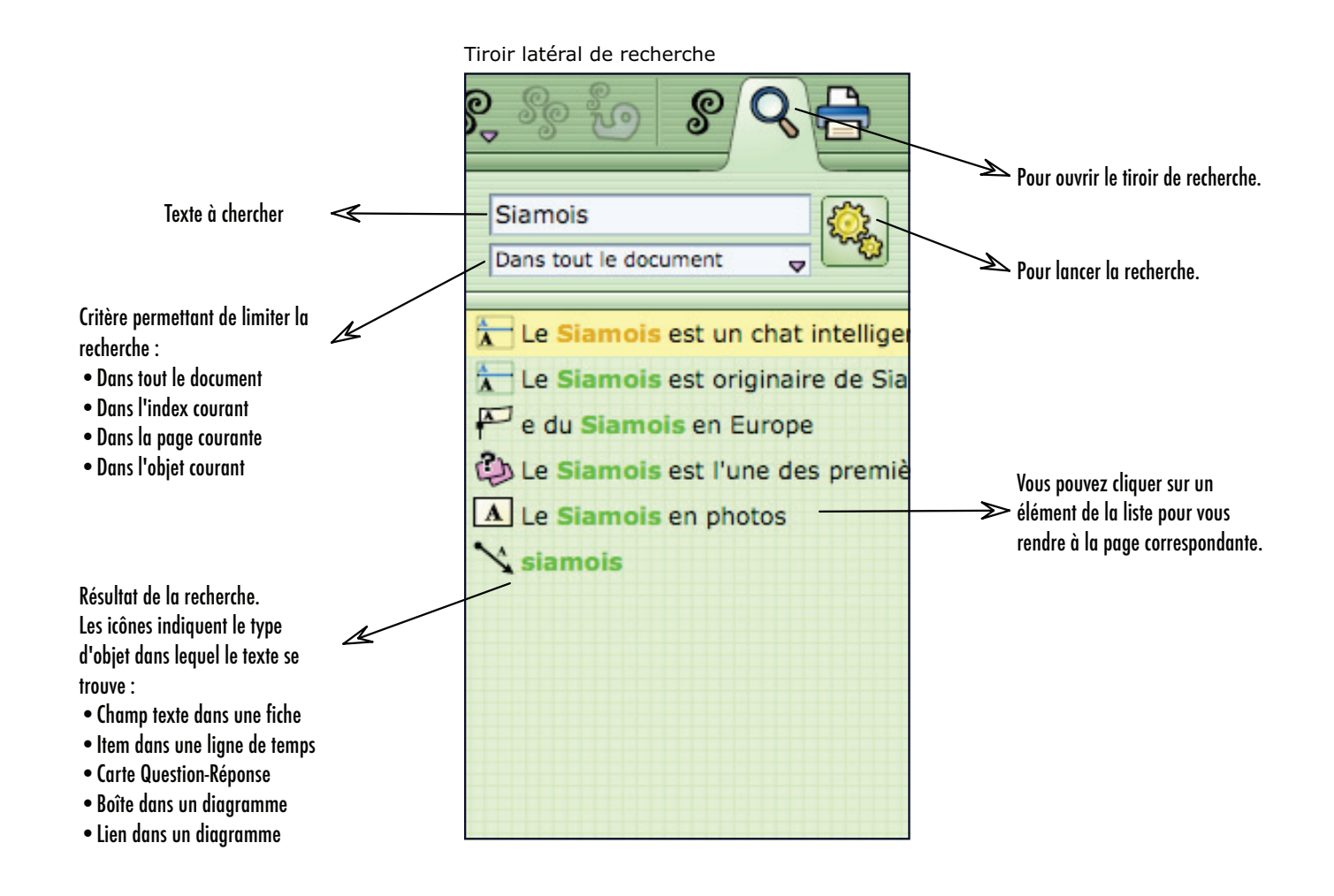

## La barre d'outils

#### Les outils généraux

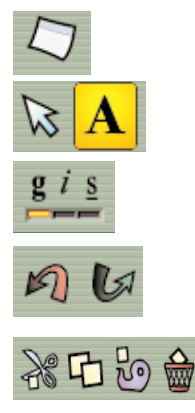

Ajouter une note de type « note autocollante ».

Passer en mode sélection d'objets (flèche) ou édition du contenu (A).

Modifier l'apparence du texte sélectionné (gras, italique, souligné).

Annuler ou rétablir une action.

Couper, Copier, Coller et Effacer. Ces quatre commandes s'appliquent au contenu des objets si vous êtes en mode édition (A) ou aux objets eux-mêmes si vous êtes en mode sélection (flèche).

#### Les outils spécifiques à l'espace de travail

Ouvrir le tiroir de navigation.

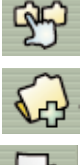

Ajouter un index.

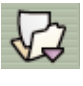

Déplacer des pages dans un autre index.

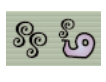

Copier la mise en forme d'un objet ou d'un texte et l'appliquer à un autre objet ou texte.

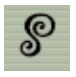

Ouvrir le tiroir des styles et modifier l'apparence des objets de la page.

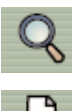

Ouvrir le tiroir de recherche.

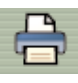

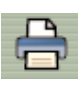

Ouvrir la boîte de dialogue d'impression.

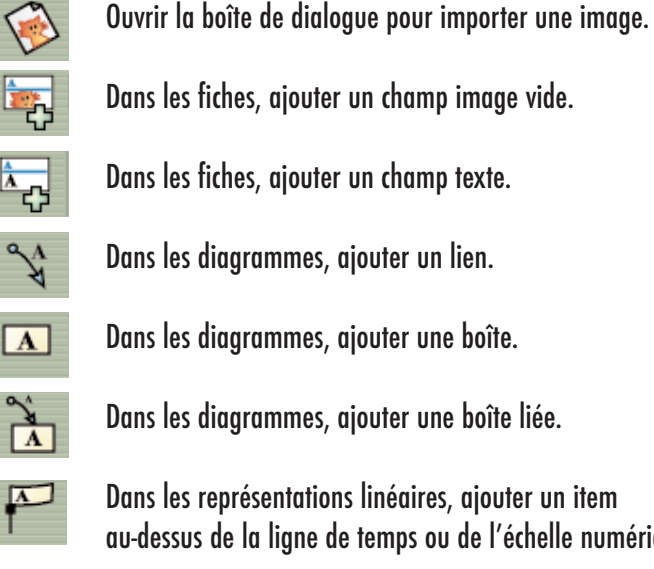

Dans les fiches, ajouter un champ texte. Dans les diagrammes, ajouter un lien.

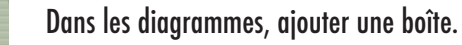

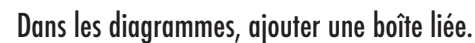

Dans les représentations linéaires, ajouter un item au-dessus de la ligne de temps ou de l'échelle numérique.

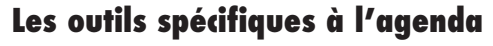

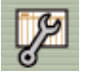

Pour modifier l'étendue du calendrier ou les matières à l'horaire.

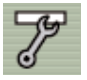

Pour modifier les dates d'un travail.

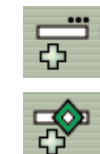

Pour ajouter du travail dans une matière.

Pour ajouter un nouveau projet.

## La barre de navigation

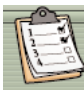

Pour se déplacer à l'environnement Gestion du travail.

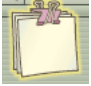

Pour se déplacer à l'environnement Pages de contenu.

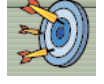

Pour se déplacer à l'environnement Test sur le contenu.

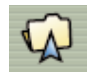

R

Dans l'environnement Pages sur le contenu, pour monter à l'index supérieur.

Dans l'environnement Pages sur le contenu, pour aller à la page suivante ou précédente.

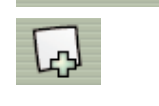

D

Dans l'environnement Pages sur le contenu, pour ajouter une nouvelle page.

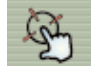

Pour centrer l'affichage de la page sur un objet. Une fois le bouton sélectionné, cliquez sur un objet de la page.

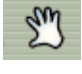

Pour se déplacer dans la page. Une fois le bouton sélectionné, faites glisser la souris sur la page en maintenant le bouton de la souris enfoncé.

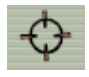

Pour centrer l'affichage de la page.

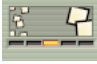

Pour agrandir ou réduire la taille de l'affichage.

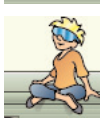

Pour ouvrir les bulles conseil.

#### Les menus

La plupart des commandes se trouvant dans la barre des menus sont standards (enregistrer, ouvrir, couper...). Vous trouverez ci-dessous des explications pour les commandes particulières au logiciel.

#### Menu Édition

| Dupliquer | Cette commande peut être utilisée seulement pour dupliquer des objets ou des pages. |
|-----------|-------------------------------------------------------------------------------------|
|           | Vous devez donc être en mode sélection (flèche) pour qu'elle soit disponible.       |

#### Menu Spécial

| Créer ou modifier un hyperlien    | Insère un hyperlien dans une page ou dans l'agenda. Consultez la page 20 pour plus de détails.                                 |
|-----------------------------------|----------------------------------------------------------------------------------------------------|
| Copier tout, converti en texte    | Copie tous les textes de la page afin que vous puissiez les coller dans un autre logiciel ou document.                         |
| Copier tout, converti en image    | Copie une image de la page afin que vous puissiez la coller dans un autre logiciel ou document.                                |
| Copier le style / Coller le style | Ces deux commandes peuvent être utilisées sur les objets (en mode sélection)<br>ou sur le contenu des objets (en mode édition) |
| Adapter pour un projecteur        | Modifie les couleurs de l'affichage pour augmenter la lisibilité lorsque vous utilisez un projecteur<br>multimédia.            |
|                                   |                                                                                                    |

#### Menu Aide

| Vérification automatique<br>de la mise à jour | Lorsque l'option est cochée, le logiciel vérifie à chaque démarrage si une version plus récente est disponible.               |
|-----------------------------------------------|----------------------------------------------------------------------------------------------------|
| Mettre à jour le logiciel                     | La commande vérifie s'il existe une version plus récente et ouvre le site Web qui permet le téléchargement de la mise à jour. |